# **GINTEC R60 Controller User Manual**

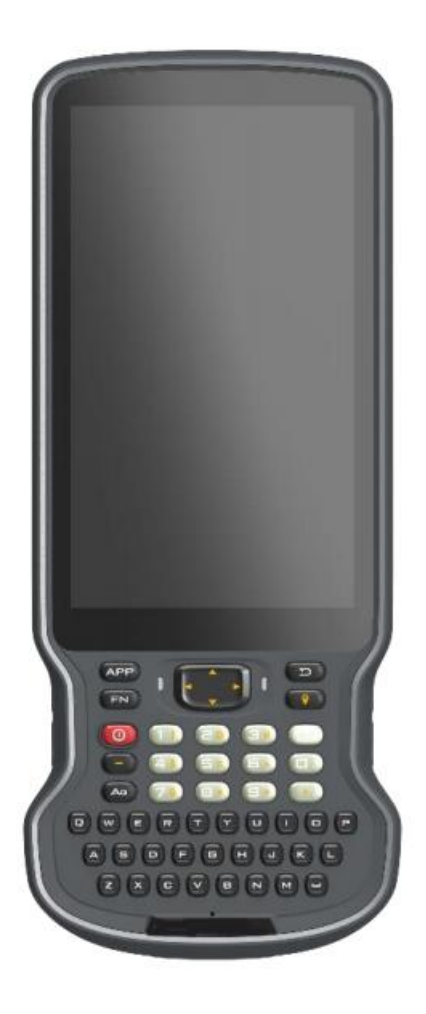

.

## 1/5/2023

# **1** Introduction

This chapter mainly introduces R60 product appearance and accessories. The product appearance includes panel, keyboard and interface.

## • 1.1 Panel

## 1.1.1 Front side of R60

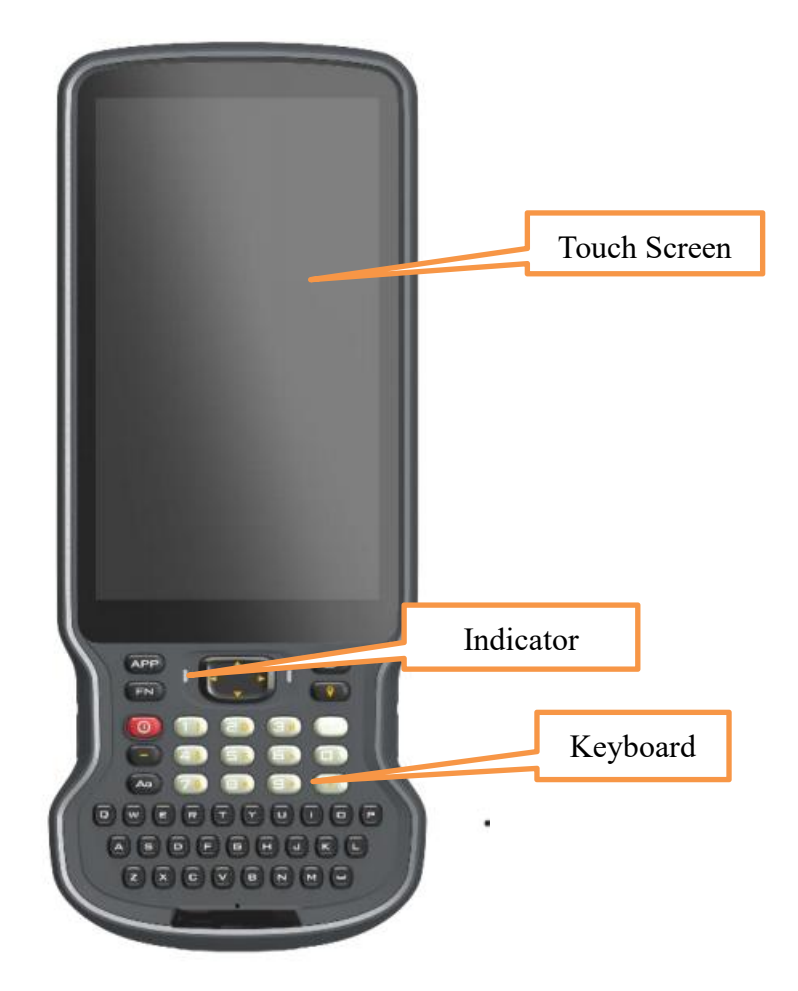

| C1 . 1 1  | <b>-</b>  |             | 0.1    | <b>o</b> . |           | 0.1    |            |
|-----------|-----------|-------------|--------|------------|-----------|--------|------------|
| Chart I-L | Function  | description | of the | tront      | component | of the | controller |
| Chart I I | 1 unetion | description | or the | nom        | component | or the | controller |

| Component       | Description                                                                                                   |
|-----------------|----------------------------------------------------------------------------------------------------|
| Indicator Light | Charge state lamp                                                                                             |
| Touch Screen    | Capacitive screen, multi touch, wet hand touch, support active capacitive pen and glove touch                 |
| Keyboard        | Switch on / off, direction control, Chinese and English switching input, data acquisition and other functions |

1.1.2 Back side of R60

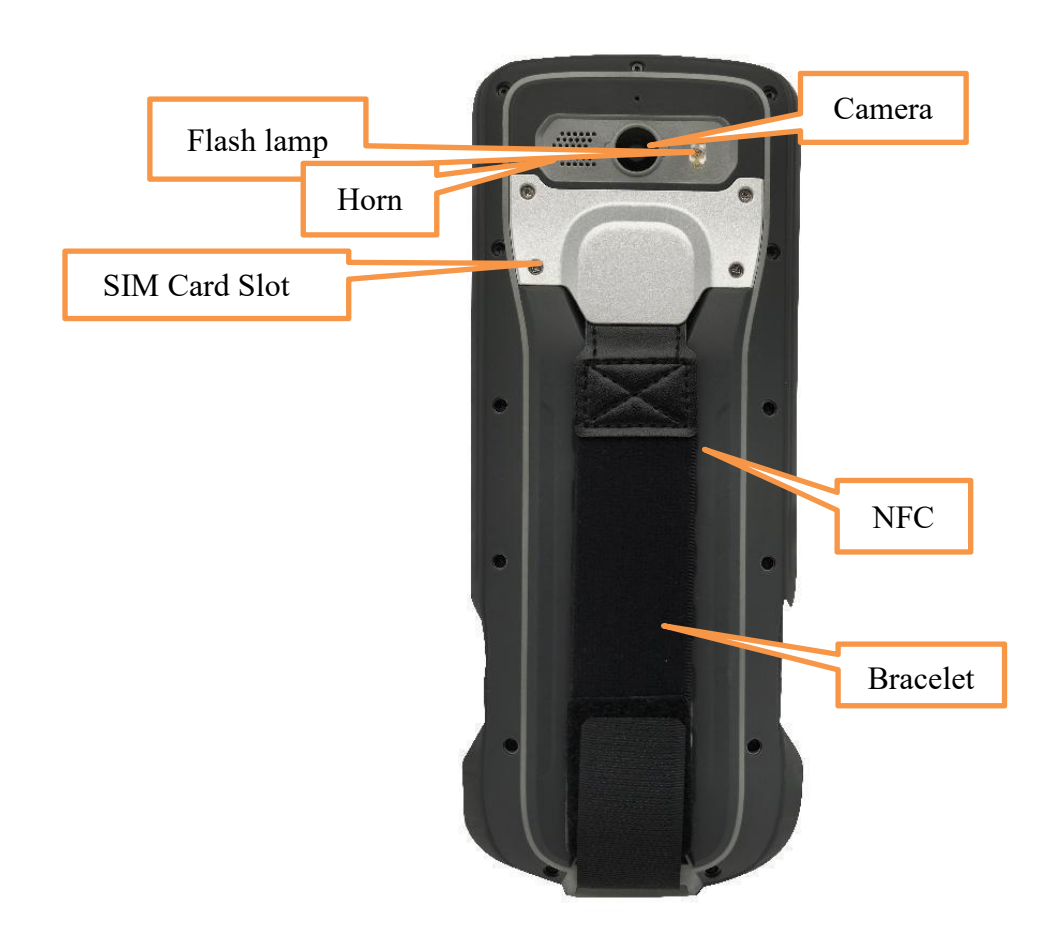

Chart 1-2 Function description of the back component of the controller

| Component     | Description                                       |
|---------------|---------------------------------------------------|
| Flash lamp    | Support photo taking and flashlight function      |
| SIM Card Slot | nano SIM card slot                                |
| Horn          | Real time voice broadcast of instrument operation |
|               | and status                                        |

| Camera   | Be used for on-site acquisition of image         |
|----------|--------------------------------------------------|
|          | information                                      |
| NFC      | Support NFC data transmission function and       |
|          | realize intelligent pairing between RTK and hand |
| Bracelet | Strengthen handheld stability                    |

# - 1.2 Keyboard

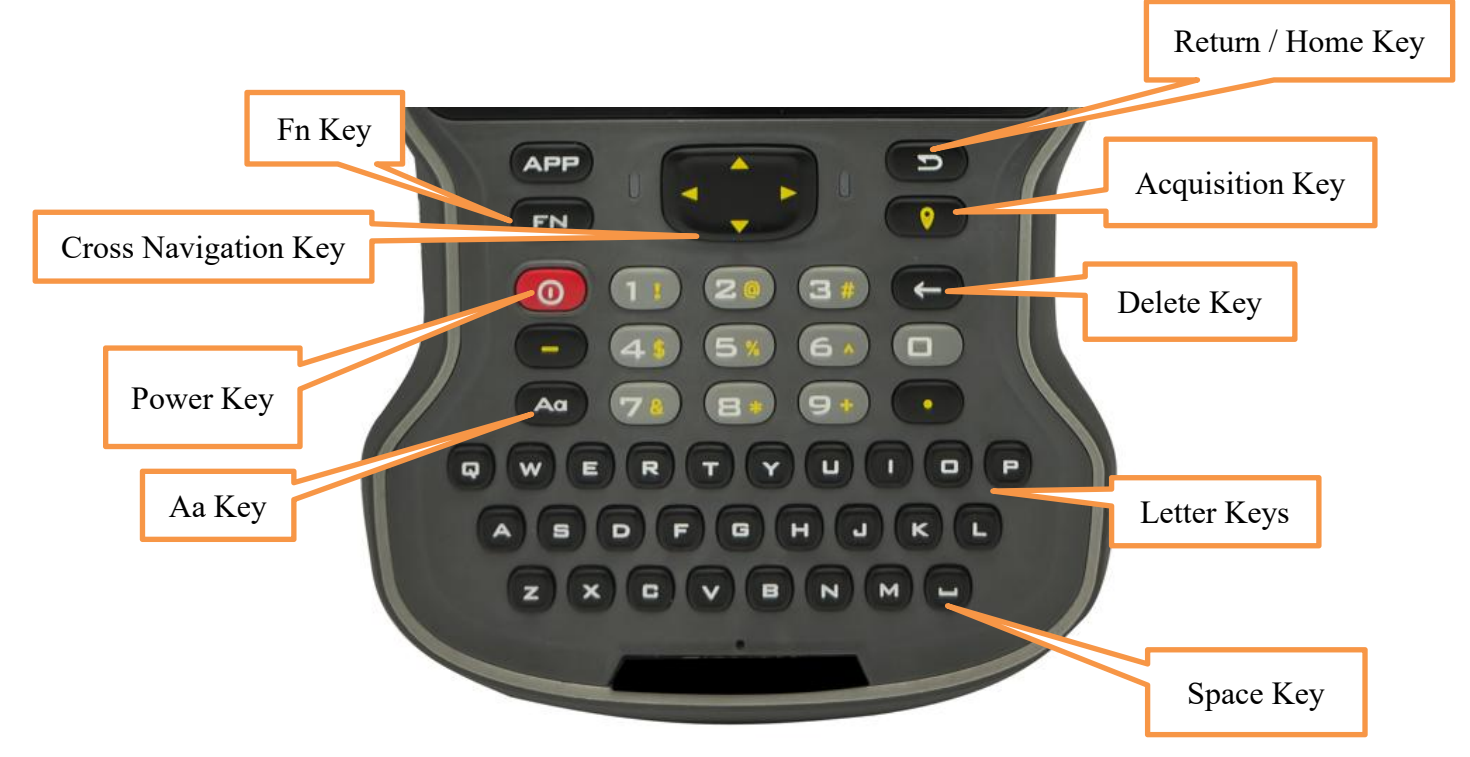

| Chart 1-3 Fi | unction de | escription | of keyboard |
|--------------|------------|------------|-------------|
|--------------|------------|------------|-------------|

| Component            | Description                                                |  |
|----------------------|------------------------------------------------------------|--|
| Fn Key               | Switch between numbers and symbols. Press the power        |  |
|                      | key + FN combination key when starting up to enter the     |  |
|                      | brush interface                                            |  |
| Cross Navigation Key | Up, down, left and right direction keys                    |  |
| Delete Key           | Backspace delete                                           |  |
| Return/Home Key      | Return to the previous page or long press to return to the |  |
|                      | main page of the manual                                    |  |
| Aa Key               | Input method case switching                                |  |
| Space Key            | Input space                                                |  |

| Acquisition Key | Manual data acquisition                                       |
|-----------------|---------------------------------------------------------------|
| Letter Keys     | English input                                                 |
| Power Key       | Start / close the handheld controller and turn off the screen |
|                 | (double click to quickly screenshot, press and hold for 8     |
|                 | seconds to forcibly restart the machine)                      |

## - 1.3 Accessories

Charger

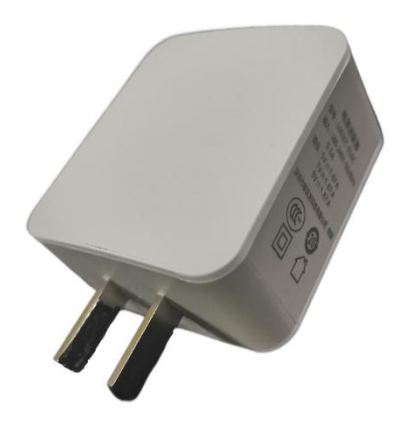

Charger: 5V—1.67A/7V—1.67A/9V—1.67A Model: L003IT-016C

Data line

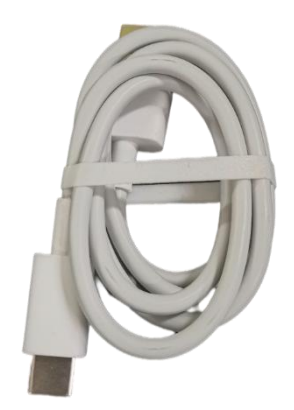

USB data line: Connect with the USB port of the computer for data transmission.

Connect with USB port of charger for charging the handheld controller.

# - 1.4 Handheld Controller Charging

### 1.4.1 Battery

R60 handheld controller adopts built-in 9000mA high-capacity lithium battery without installation and disassembly.

#### 1.4.2 Charge

A special charger should be used to charge within a certain temperature range and a certain charging time is required.

Specific usage and requirements: the special charger standard for R60 should be used. When you use it for the first time, there is still a certain amount of electricity in the battery. You should use up the electricity before charging. R60 supports fast charging, but the original charger must be used, and the charging time is less than 4 hours. If the battery is not used frequently, it must be charged once every two months.

## 1.5 Handheld Controller Application

#### **1.5.1 SIM Card Installation**

This controller uses the Nano SIM/UIM card. First unscrew the screws on the back cover, insert the SIM/UIM card into the lower card slot, and insert the TF card into the upper card slot

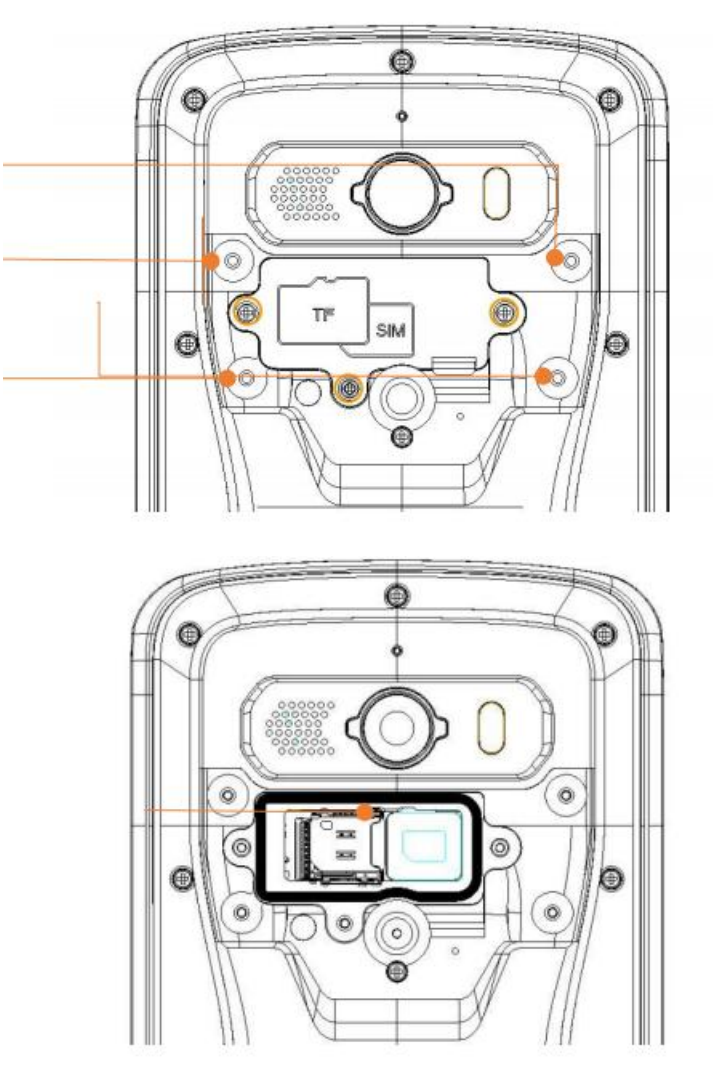

#### 1.5.2 on/off operation

1. shutdown status, long press the power button for 3 seconds, and the handheld controller vibrates at the same time to start the machine.

2. In the power on status, long press the power button for 3 seconds to prompt for shutdown confirmation, and then click "Power off".

3. **Forced restart**: press and hold the power key for 12 seconds to forcibly restart the manual

4. Enter recovery mode: when the machine is turned off, press and hold the "Up" key of the keyboard, and press briefly at the same time. When the power key vibrates to the motor, release the power key, and keep pressing the "Up" key on the keyboard for a long time, then Nocommand green page appears. In the color robot interface, when all keys are released, press the power key again for a long time and press the up key for a short time to enter recovery mode

#### 1.5.3 The connection between handheld controller and PC

1. Connect R60 and PC by USB data line.

2. Transfer files: Drop down screen top menu, click (USB for file transfer), select (File Transfer).

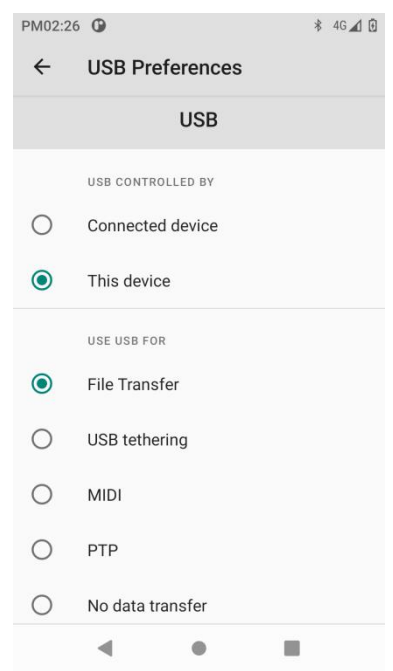

#### 1.5.4 Typewriting

1. During the use of Typewriting, there are mainly two switching keys, Fn and Aa.

2. The typewriting is set successfully. During the process of using the typewriting, each time a new input dialog box is opened, the default current state of the typewriting is digital state and lowercase letter state.

3. Fn key and its functional requirement: click Fn key, switch numbers to characters and cycle them in turn.

4. As key and its functional requirement: click As key, switch from lowercase letters to uppercase letters, then click As, switch from uppercase letters to Chinese, and then click AA to return to lowercase letters, and switch in turn.

5. Up, down, left, right and enter to select and confirm the input.

## 1.6 Bluetooth connection

#### Method 1: Bluetooth connection

Method 1: Bluetooth connect by SurPad

You need to turn on the device, and then perform the following operations on the R60.

- 1. Turn on SurPad, click "Device"  $\rightarrow$  "Communication".
- 2. Select correct Device manufacturer and Device Type, and then select

Bluetooth in Communication Mode.

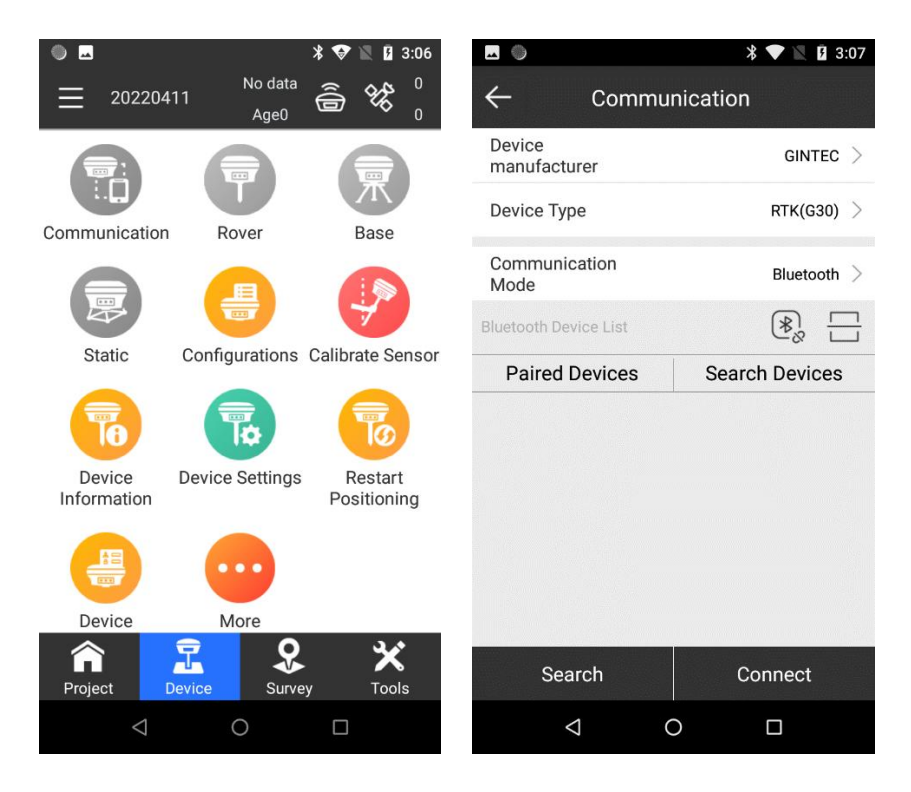

- 3. Click Search, you can search for nearby Bluetooth devices.
- 4. Select the device to be connected and click Connect to connect to Bluetooth.

## 1.7 SurPad software installation

Step1: Connect H6 and PC by USB data line, and drop down screen top menu, click (USB for file transfer), select (transfer files).

Step2: Enter Drive Management on the computer, and click H8.

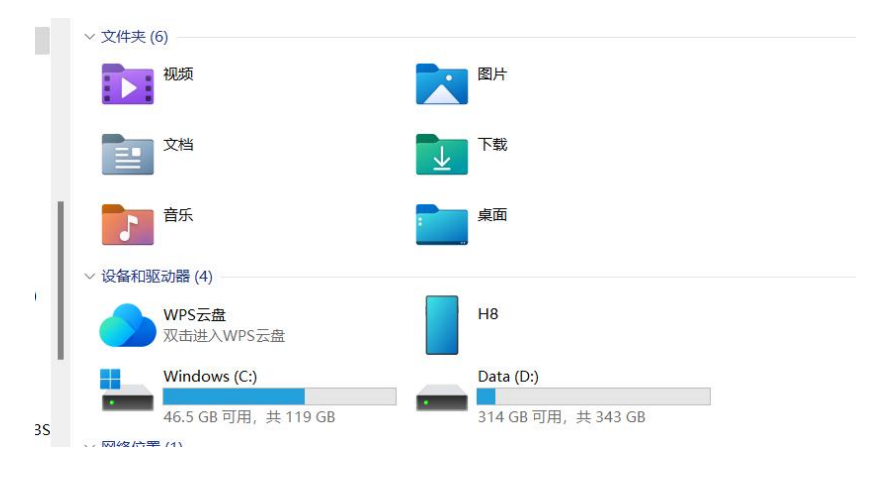

Step3: Click "Internal shared storage", and then drag the SurPad installation package to the bottom.

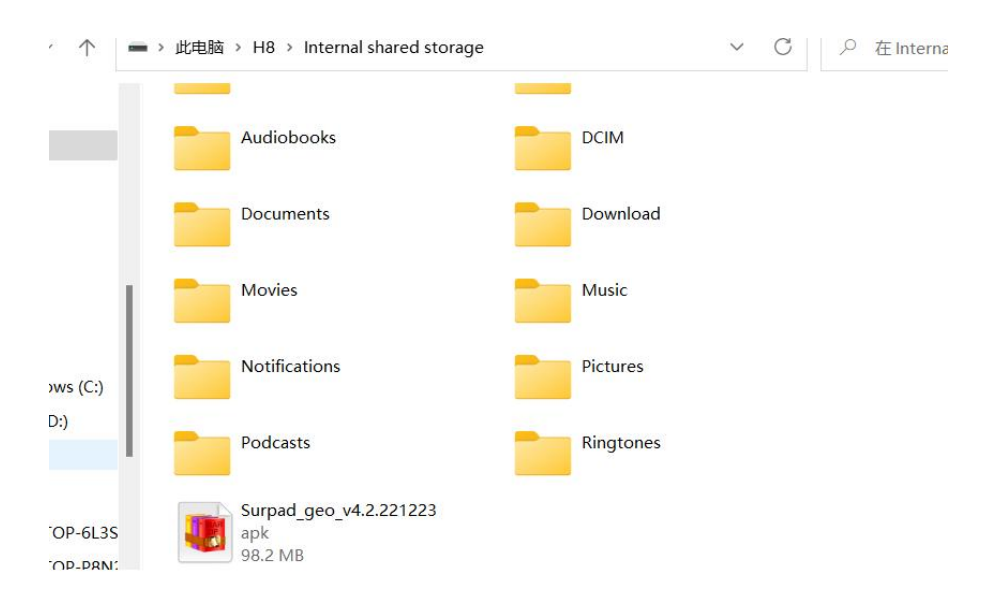

Step4: Turn on the handheld controller, click "File" from APP interface, and find the installation package at the bottom and click Install.

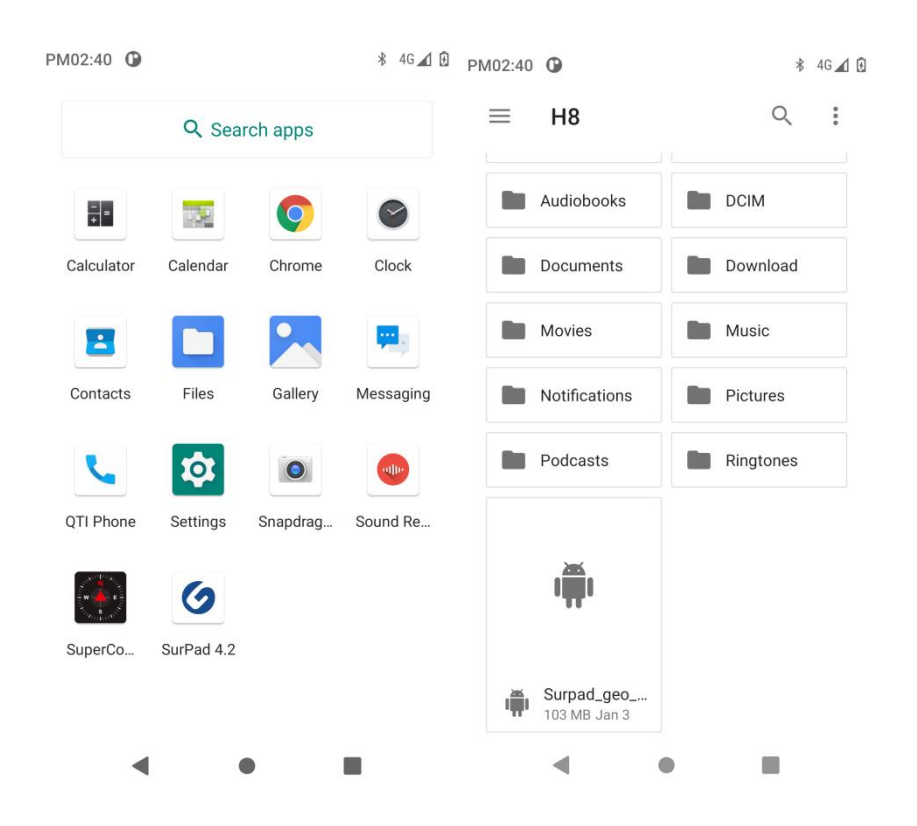

# **1.8 Parameters**

| Operation system   | Android 11             |
|--------------------|------------------------|
| CPU                | Qualcomm chip          |
| Storage            | 4GB+64GB               |
| External storage   | Support                |
| Screen             | 5.5inch                |
| Display resolution | 1920*1080, 500nit      |
| Camera             | 13 million pixels      |
| Key                | Full function keyboard |
| USB                | Type-c, support OTG    |

| Card slot           | SD card;SIM card                 |  |
|---------------------|----------------------------------|--|
| Bluetooth           | BT5.0                            |  |
| WIFI                | WIFI6; 802.11a/b/g/n; 2.4G/5G    |  |
| NFC                 | Support                          |  |
| GSM                 | 850/900/1800/1900                |  |
| WCDMA               | B1/B2/B4/B5/B8                   |  |
| LTE-TDD             | B38/B39/B40/B41                  |  |
| LTE-FDD             | B1/B2/B3/B4/B5/B7/B8/B12/B13/B17 |  |
|                     | B20/B25/B26/B28                  |  |
| Internal battery    | 9000mAh                          |  |
| Adapter             | Type-c; Support fast charging    |  |
| Operating time      | Above 20 hours                   |  |
| Dimension           | 219.6*91.2*21.2mm                |  |
| Weight              | 410g                             |  |
| Operating           | -25°C to +60°C                   |  |
| temperature         |                                  |  |
| Storage temperature | -30°C to +70°C                   |  |
| Protection class    | IP68; Resistance to 1.8m drop    |  |